## Přidání zařízení do monitorovacího systému KFS

 Přejděte do webového rozhraní zařízení – vložení IP adresy do webového prohlížeče. Výchozí jméno a heslo je oboje Admin

| Command Center R<br>Model : TASKalla 4053ci |                           |           |              |  |  |
|---------------------------------------------|---------------------------|-----------|--------------|--|--|
| Název hostitele - KM66CD95<br>Misto :       | česky 🔹                   |           |              |  |  |
| Domú                                        | Stav zařízení             |           |              |  |  |
| Informace o zařízení<br>O / Dálková operace | Zařízení                  | Stav      |              |  |  |
| Stav ülohy                                  | Tiskārna                  | 🎯 Spå     | nek          |  |  |
|                                             | Skener                    | 🕑 Spá     | nek          |  |  |
| Adresář                                     | 1 Stavové hlášení         | 🕑 Spá     | nek          |  |  |
| G Odkazy                                    | Využití ovládacího panelu |           |              |  |  |
| Uživate                                     | ské jméno Admin<br>Heslo  | avce      | inlášení 0 % |  |  |
|                                             | Zasobnik MP A4            | Silný 150 | NeniPap      |  |  |
|                                             | Toner<br>Barva Stav       |           |              |  |  |
|                                             | Černá 🗾                   | 17%       |              |  |  |
|                                             | Azurová                   | 74%       |              |  |  |
|                                             | Purpurová                 | 71%       |              |  |  |
|                                             | Odrad_tonarOK             | 70%       |              |  |  |
|                                             |                           |           |              |  |  |
|                                             |                           |           |              |  |  |

2) Na zařízení musí být vyplněný DNS server v části Síťové nastavení a potvrdit tlačítkem Odeslat. V případě nutnosti je možné použít server 8.8.8.8 – google DNS

| 🟠 Domů                                  |                                                                                                    |                                                                                                    |  |  |  |
|-----------------------------------------|----------------------------------------------------------------------------------------------------|----------------------------------------------------------------------------------------------------|--|--|--|
| Informace o zařízení<br>Dálková operace | 1 Síťová nastavení : TCP/IP                                                                                                    |                                                                                                    |  |  |  |
| Stav úlohy                              |                                                                                                    |                                                                                                    |  |  |  |
| Schránka na dokumenty                   | Nastavení IPv4 (kabelová síť)                                                                                                    | Zan                                                                                                    |  |  |  |
| Adresář                                 | =Auto IP -                                                                                                    |                                                                                                    |  |  |  |
| Nastavení zařízení                      | Adresa IP                                                                                                    | 10 1 5 67                                                                                                    |  |  |  |
| Rastavení funkcí                        | "Maska podsitě :                                                                                                    | 255.255.255.0                                                                                                    |  |  |  |
| 👹 Siťová nastavení                      | *Název domény :                                                                                                    | janus.local                                                                                                    |  |  |  |
| Obecné                                  | DNS Server :                                                                                                    | <ul> <li>Použít server DNS z DHCP</li> <li>Použít následující server DNS</li> </ul>                                         |  |  |  |
| ТСР/ІР                                  | "Server DNS (primární) :                                                                                                    | 10.1.2.11                                                                                                    |  |  |  |
| Protokol                                | *Server DNS (sekundární) :                                                                                                    |                                                                                                    |  |  |  |
| Nastavení zabezpečení                   | "Přípona vyhledávání DNS :                                                                                                    | <ul> <li>Použijte příponu vyhledávání DNS z DHCP</li> <li>Použijte následující příponu vyhledávání</li> <li>DNS.</li> </ul> |  |  |  |
| Nastavení managementu                   | Přípona vyhledávání DNS (Primární) ;                                                                                                    |                                                                                                    |  |  |  |
| ල Odkazy                                | *Přípona vyhledávání DNS (Sekundární) :                                                                                                    |                                                                                                    |  |  |  |
|                                         | "WINS Server :                                                                                                    | <ul> <li>Použít server WINS z DHCP</li> <li>Použít následující server WINS</li> </ul>                                       |  |  |  |
|                                         | *Server WINS (primární) :                                                                                                    |                                                                                                    |  |  |  |
|                                         | <ul> <li>Aby se tato nastavení mohla projevit, klikněte na Odeslat a restartujte zařízení i síť.<br/>Restartujte zařízení nebo síť na této stránce: <u>Resetovat</u></li> </ul> |                                                                                                    |  |  |  |
|                                         |                                                                                                    | Odeslat Resetovat                                                                                                    |  |  |  |

 Dále bude potřeba povolit volbu Vzdálené služby, v části Nastavení managementu a opět potvrdit tlačítkem Odeslat.

| Command Center                                                   | r RX          | TASKalfa                                       |                               |                                                     | 8              | Admin                        |                           |
|------------------------------------------------------------------|---------------|------------------------------------------------|-------------------------------|-----------------------------------------------------|----------------|------------------------------|---------------------------|
| Model : TASKalla 4053ct<br>Název hostitele : KM66CD95<br>Místo : |               | česky                                          | •                             | Automatické<br>obnovení                             |                | Naposledy al<br>2020/01/22 1 | stualizováno :<br>2:02:37 |
| Schránka na dokumenty                                            |               |                                                |                               |                                                     |                | 1                            |                           |
| Adresář                                                          | ↑ Na          | astaveni manag                                 | ementu :                      | Vzdálené služb                                      | у              |                              |                           |
| Nastavení zařízení                                               | Vzda          | álené služby :                                 |                               | (Vvp)                                               | 1              |                              |                           |
| Rastavení funkcí                                                 | Server Faller |                                                |                               |                                                     |                |                              |                           |
| 👹 Siťová nastavení                                               |               |                                                |                               |                                                     |                |                              |                           |
| Nastavení zabezpečení                                            |               |                                                |                               |                                                     |                |                              |                           |
| Nastavení managementu                                            |               |                                                |                               |                                                     |                |                              |                           |
| Účtování úloh                                                    |               |                                                |                               |                                                     |                |                              |                           |
| Ověřování                                                        |               |                                                |                               |                                                     |                |                              |                           |
| Upozornění/Zpráva                                                |               |                                                |                               |                                                     |                |                              |                           |
| Nastavení historie                                               |               |                                                |                               |                                                     |                |                              |                           |
| SNMP                                                             |               |                                                |                               |                                                     |                |                              |                           |
| Systémové razítko                                                |               |                                                |                               |                                                     |                |                              |                           |
| Panel zpráv                                                      |               |                                                |                               |                                                     |                |                              |                           |
| Resetovat                                                        |               |                                                |                               |                                                     |                |                              |                           |
| Vzdálené služby                                                  |               |                                                |                               |                                                     |                |                              |                           |
| Aplikace                                                         |               |                                                |                               |                                                     |                |                              |                           |
| Dálková operace                                                  | *: Ab<br>Re   | y se tato nastavení i<br>startujte zařízení ne | nohla projev<br>bo síť na tét | it, klikněte na Potvr<br>o stránce: <u>Resetova</u> | dit a re<br>at | estartujte zaříze            | ní.                       |
| ල Odkazy                                                         |               |                                                |                               |                                                     |                | Odeslat                      | Resetovat                 |

4) Po potvrzení se objeví dodatečné volby. Nechat vše nastavené, jak je na obrázku a zvolit tlačítko **Nastavení** 

| Command Center                        | RX <sub>TASKalfa</sub>                                                                        | Admin                                                          | Admin                          |                    |
|---------------------------------------|-----------------------------------------------------------------------------------------------|----------------------------------------------------------------|--------------------------------|--------------------|
| Název hostitele : KM66CD95<br>Místo : | česky 🔻                                                                                       | Automatické<br>obnovení                                        | Naposledy akt<br>2020/01/22 12 | ualizováno : 05:38 |
| Schránka na dokumenty                 |                                                                                               |                                                                |                                |                    |
| Adresář                               | ↑ Nastavení managementu                                                                       | Vzdálené služby                                                |                                |                    |
| Nastavení zařízení                    | Vzdálené služby :                                                                             | Zap.)                                                          |                                |                    |
| Rastavení funkcí                      | Nastavení serveru :                                                                           | Nastavení                                                      |                                |                    |
| 🗭 Síťová nastavení                    |                                                                                               | Poznámka<br>Potvrdte tato nastavení<br>Konfigurace             | kliknutím na následuj          | ící odkaz.         |
| Nastavení zabezpečení                 | Režim připojení :                                                                             | <ul> <li>Spravovat</li> </ul>                                  | Monitore                       | ovat               |
| Restavení managementu                 | Nastavení času expirace :                                                                     | Vyp                                                            |                                |                    |
| Účtování úloh                         | * Dálková operace :                                                                           | Zap.                                                           |                                |                    |
| Ověřování                             | Schválení dálkové operace :                                                                   | Pouze správce                                                  | Všichni                        | uživatelė          |
| Upozornění/Zpráva                     |                                                                                               |                                                                |                                |                    |
| Nastavení historie                    |                                                                                               |                                                                |                                |                    |
| SNMP                                  |                                                                                               |                                                                |                                |                    |
| Systémové razítko                     |                                                                                               |                                                                |                                |                    |
| Panel zpráv                           |                                                                                               |                                                                |                                |                    |
| Resetovat                             |                                                                                               |                                                                |                                |                    |
| Vzdálené služby                       |                                                                                               |                                                                |                                |                    |
| Aplikace                              |                                                                                               |                                                                |                                |                    |
| Dálková operace                       | <ul> <li>Aby se tato nastavení mohla proje<br/>Restartujte zařízení nebo síť na té</li> </ul> | vit, klikněte na Potvrdit a re<br>to stránce: <u>Resetovat</u> | estartujte zařízen             |                    |
| ල Odkazy                              |                                                                                               |                                                                | Odeslat                        | Resetovat          |

5) V tomto kroku, bude potřeba vyplnit pole URL a Přístupový (Access) kód. Do pole URL vyplnit: <u>https://rfs-eu.kyocera.biz</u> a do pole Přístupový kód: kód obdržíte emailem. Následně opět potvrdíte tlačítkem Odeslat

V případě, že využíváte pro odchozí komunikaci **Proxy server**, bude ho nutné vyplnit přes tlačítko **Nastavení** 

| Command Center                                                   | r RX <sub>TASKalfa</sub>           | 8                       | کې Admin                              |             |
|------------------------------------------------------------------|------------------------------------|-------------------------|---------------------------------------|-------------|
| Model : IASKaita 4053ci<br>Název hostitele : KM66CD95<br>Místo : | česky 🔻                            | Automatické<br>obnovení | Naposledy aktuali<br>2020/01/22 12:08 | izováno : C |
| Schránka na dokumenty                                            | Nastavení managementu : Vzdálené s | lužby                   | 1                                     |             |
| Adresář                                                          | ↑ Nastavení serveru                |                         |                                       |             |
| Nastavení zařízení                                               | Registrace :                       | Použijte přístu         | pový kód                              | v           |
| Rastavení funkcí                                                 | URL:                               | https://rfs-eu.kyc      | cera.biz                              |             |
| 👹 Síťová nastavení                                               | Ověření :                          |                         | Nastaven                              | í           |
| 0 Nastavení zabezpečení                                          | Ověření proxy :                    | -                       |                                       |             |
| Nastavení managementu                                            | Uzivatelske jmeno :<br>Heslo :     |                         |                                       |             |
| Účtování úloh                                                    | Přístupový kód :                   |                         |                                       |             |
| Ověřování                                                        | Popis :                            |                         |                                       |             |
| Upozornění/Zpráva                                                |                                    |                         |                                       |             |
| Nastavení historie                                               |                                    |                         |                                       |             |
| SNMP                                                             |                                    |                         |                                       |             |
| Systémové razítko                                                |                                    |                         |                                       |             |
| Panel zpráv                                                      |                                    |                         |                                       |             |
| Resetovat                                                        |                                    |                         |                                       |             |
| Vzdálené služby                                                  |                                    |                         |                                       |             |
| Aplikace                                                         |                                    |                         |                                       |             |
| Dálková operace                                                  |                                    |                         |                                       |             |
| ල Odkazy                                                         | Zpět                               |                         | Odeslat R                             | esetovat    |

6) Na tuto obrazovku se přepnete kliknutím na tlačítko Nastavení z minulého kroku (pouze pokud používáte proxy server). Zaškrtnete Proxy: Zap, vyplníte IP adresu, číslo portu, zvolíte Zap pro použití pro všechny protokoly a zvolíte Odeslat

| Command Center                            | RX <sub>TASKəlfə</sub> S                                                                                                    |                         | Admin                                            |   |
|-------------------------------------------|----------------------------------------------------------------------------------------------------|-------------------------|--------------------------------------------------|---|
| Název hostitele : KM666A14<br>Místo :     | česky 🔻                                                                                                    | Automatické<br>obnovení | Naposledy aktualizováno :<br>2020/05/07 14:19:28 | 0 |
| 🟠 Domů                                    |                                                                                                    | _                       |                                                  |   |
| Informace o zařízení<br>/ Dálková operace | ↑ Síťová nastavení : TCP/IP                                                                                                    |                         |                                                  |   |
| Stav úlohy                                | Obecná nastavení (společná)                                                                                                    | 147 <b>1</b> 54         |                                                  |   |
| Schránka na dokumenty                     | <sup>*</sup> Dynamické DNS :                                                                                                    | Vyp                     |                                                  |   |
| Adresář                                   | *Časový limit DNS serveru :                                                                                                    | 1 sekun                 | d                                                |   |
| Nastavení zařízení                        | Nastavení proxy                                                                                                    |                         |                                                  |   |
| Rastavení funkcí                          | Proxy :                                                                                                    | Zap.                    |                                                  |   |
| 👹 Síťová nastavení                        | Automaticky detekovat :                                                                                                    | Vyp                     |                                                  |   |
| Obecné                                    | Použijte skript automatické konfigurace :                                                                                                    | Vyp                     |                                                  |   |
| ТСР/ІР                                    | Adresa :                                                                                                    |                         |                                                  |   |
| Protokol                                  | Server proxy (HTTP) :                                                                                                    | IP adresa prox          | xy serveru                                       |   |
| Nastavení zabezpečení                     | Číslo portu :                                                                                                    | port [1-                | 65535)                                           |   |
| Nastavení managementu                     | Použít stejný server proxy pro všechny<br>protokoly :                                                                                                    | Zap.                    |                                                  |   |
| ල Odkazy                                  | Server proxy (HTTPS) :                                                                                                    |                         |                                                  |   |
|                                           | Císlo portu :                                                                                                    | 1 (1-                   | 65535)                                           |   |
|                                           | Nepoužívat server proxy pro následující<br>domény :                                                                                                    |                         |                                                  |   |
|                                           | Nastavení IPv4 (kabelová síť)                                                                                                    |                         |                                                  |   |
|                                           | DHCP:                                                                                                    | Zap.                    |                                                  |   |
|                                           | Aby se tato nastavení mohla projevit, klikněte na Odeslat a restartujte zařízení i síť.<br>Restartujte zařízení nebo síť na této stránce: <u>Resetovat</u> |                         |                                                  |   |
|                                           |                                                                                                    |                         | Odeslat Resetovat                                |   |

7) Jestli jste všechny kroky provedli správně a máte povolený přístup v síti na internet, změní se Vám tlačítko Nastavení jako na obrázku (zašedne). Kdyby se tak nestalo, zkuste restartovat stroj a zkuste znovu.

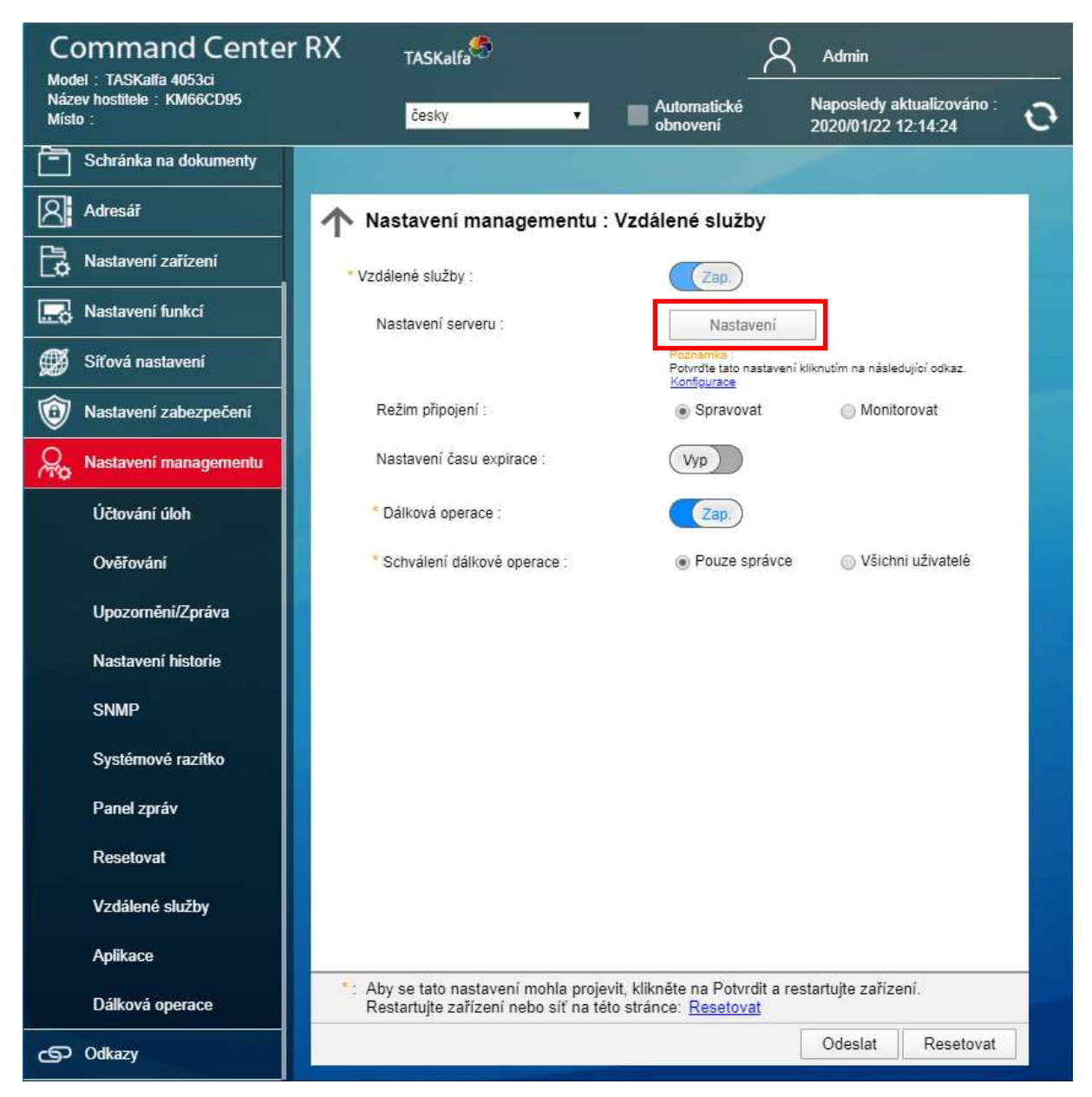